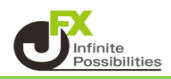

画面上部に表示されるメニューバーについて項目をご紹介します。

| [א]            |                                                                                                    |
|----------------|----------------------------------------------------------------------------------------------------|
| J              | (1) (2) (3) (4) (5) (6) (7) (8) (9)   Q USDJPY ① □ □ □ □ □ □ □ □ □                                                                                                    |
| ß              | ● 米ドル/円・1週・JFX ■ •••• 始値157.375 高値157.614 安値156.198 終値156.371 -1.105 (-0.70%)                                                                                                    |
| ~              | 156.367 0.002 156.369                                                                                                    |
| 。<br>          |                                                                                                    |
| ĸ              |                                                                                                    |
| ∘ <u></u><br>∺ |                                                                                                    |
| Ď              | يوان يواجي إزارا المستعملين المستعملين والمستعمل والمستعمل والم |
| Т              |                                                                                                    |
| ÷              |                                                                                                    |

# 通貨ペアの表示を変更できます。 クリックすると検索画面が表示されます。

| シンボル検索     |                             | ×                    |
|------------|-----------------------------|----------------------|
|            |                             | ÷ - + × ^ 1/         |
| すべて株式フ     | ァンド 先物 FX 暗号資産 指数 債券 経済指標   | オプション                |
|            | U.S. DOLLAR/JAPANESE YEN    | forex FXCM 😂         |
|            | USD/JPY                     | forex OANDA 🕜        |
|            | US DOLLAR/JAPANESE YEN      | forex JFX 💣          |
|            | U.S. DOLLAR / JAPANESE YEN  | forex ICE 📵          |
|            | U.S. DOLLAR / JAPANESE YEN  | forex FOREX.com ()   |
|            | US DOLLAR/JAPANESE YEN      | forex SAXO 🌐         |
|            | U. S. DOLLAR / JAPANESE YEN | spot crypto KRAKEN 向 |
| > 🔗 USDJPY | USDJPY FUTURES              | futures MSEI 宣       |
| > 🔗 USDJPY | USDJPY FUTURES              | futures TFEX 😑       |

#### ② 他の銘柄の価格をチャート上に重ねて比較できます。 クリックすると銘柄の検索画面が表示されます。

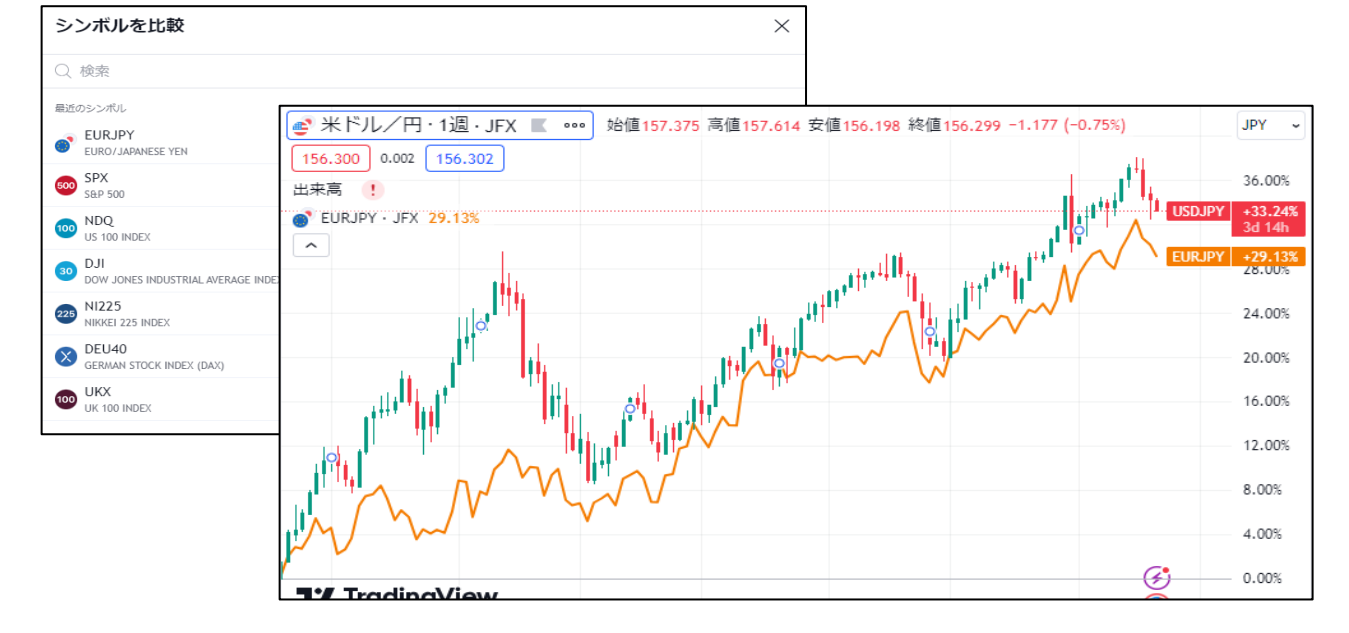

③ 時間足の変更ができます。

④ ローソク足やライン等チャートの表示方法を変更できます。

⑤ インジケーターやストラテジーを表示させたり、指標を確認することができます。

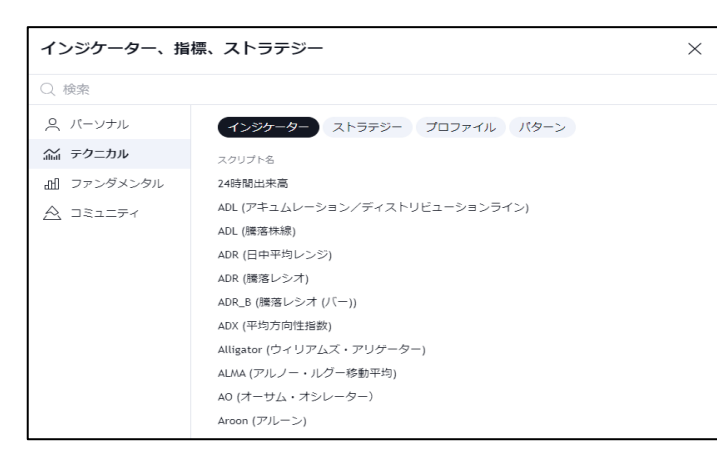

- ⑥ インジケーターをテンプレート保存したり、保存したインジケーターを開いたりすることができます。
- ⑦ アラートの設定ができます。

| USDJPYのアラートを作成 × |                       |              |  |  |  |  |  |
|------------------|-----------------------|--------------|--|--|--|--|--|
| 設定 通知 2          |                       |              |  |  |  |  |  |
| 条件               | 🔮 USDJPY              |              |  |  |  |  |  |
|                  | 交差                    |              |  |  |  |  |  |
|                  | 価格                    | 156.275      |  |  |  |  |  |
| トリガー             | 1回限り                  | 毎回           |  |  |  |  |  |
|                  | アラートがトリガーされる<br>されません | るのは1回限りで、繰り返 |  |  |  |  |  |
| 有効期限             | 2024年8月23日 16:46 🗸    |              |  |  |  |  |  |
| アラート名            |                       |              |  |  |  |  |  |
|                  |                       |              |  |  |  |  |  |
|                  |                       | キャンセル 作成     |  |  |  |  |  |

⑧ 過去のチャートの動きを、指定した箇所から再生することができます。

9 チャートの編集内容を一つ前に戻したり、戻したものを再度進めたりすることができます。

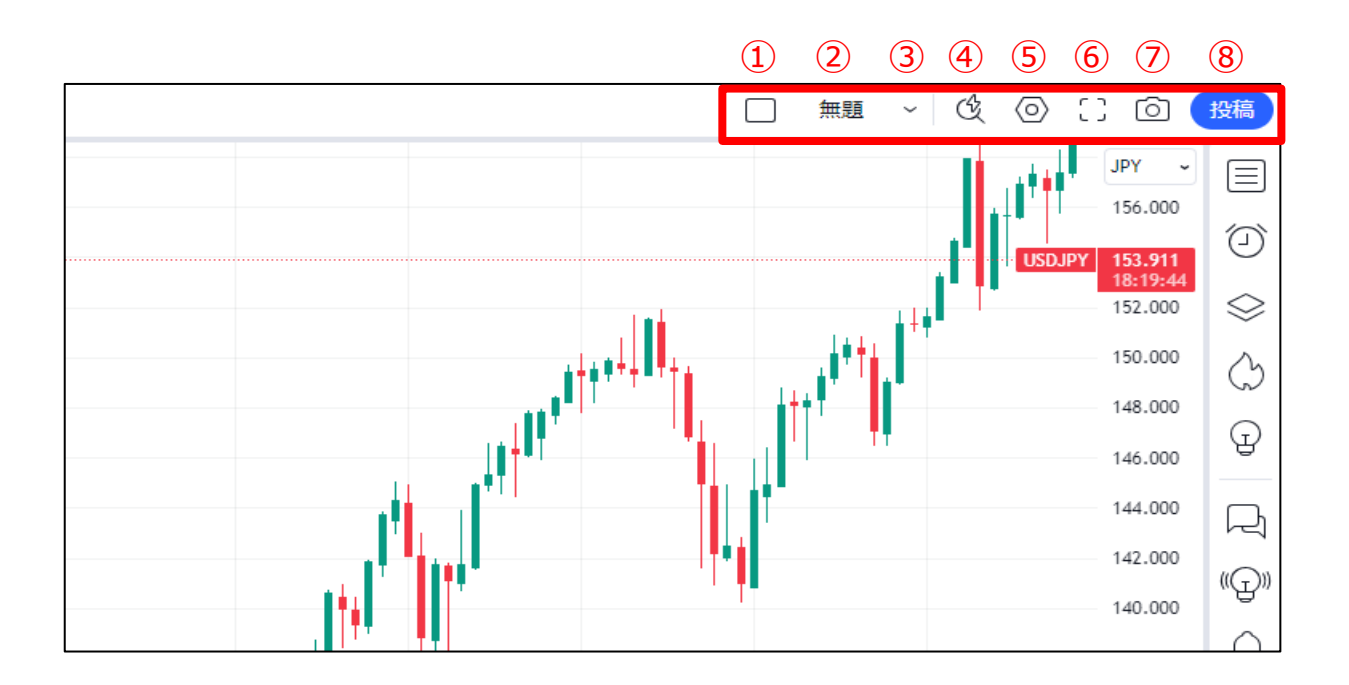

# チャートのレイアウト設定ができます。 ※有料プランでの利用になります。

| 1   |                |           |           |   |   |   | 10 🖽 📖 🚍                        |  |
|-----|----------------|-----------|-----------|---|---|---|---------------------------------|--|
| 2   | $\square$      |           |           |   |   |   | 12 🖽 🌐                          |  |
| 3   | $\square$      | $\square$ | $\square$ |   | ⊞ |   | 14                              |  |
| 4   |                |           |           | ✐ |   | ⊞ | 16 🖽 🏢                          |  |
| 5 🖽 |                |           | ⊞         |   |   |   | レイアウト内で同期                       |  |
| 6 🌐 | $\blacksquare$ | ⊞         |           |   |   |   | シンボル ①                          |  |
| 7   |                |           |           |   |   |   | 時間走 <b>し</b><br>十字カーソル <b>①</b> |  |
| 8 🌐 |                |           |           |   |   |   | 日時 🚯                            |  |
| 9 🌐 |                |           |           |   |   |   | 日付範囲 🕕                          |  |

2 レイアウトを変更した際に、保存することができます。

レイアウトを変更すると、名前の下に「保存」と表示され、クリックすると保存されます。

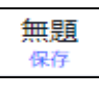

③ レイアウト保存について設定や共有、レイアウトの名前の変更等ができます。

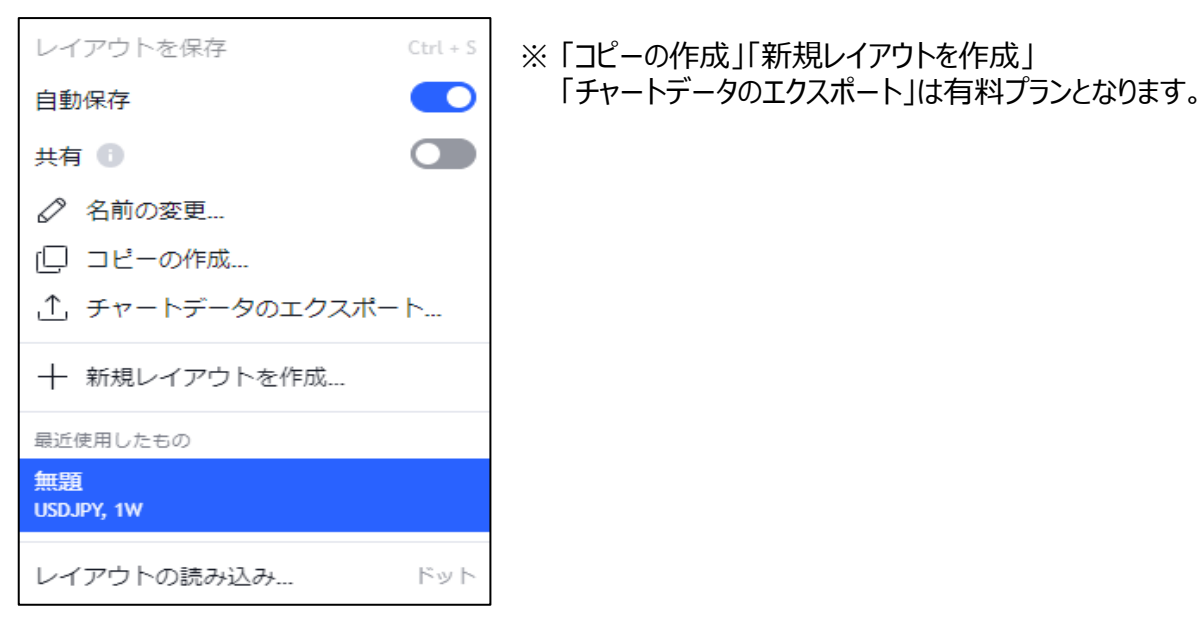

### ④ Trading View内のツールや機能を検索して使用することができます。

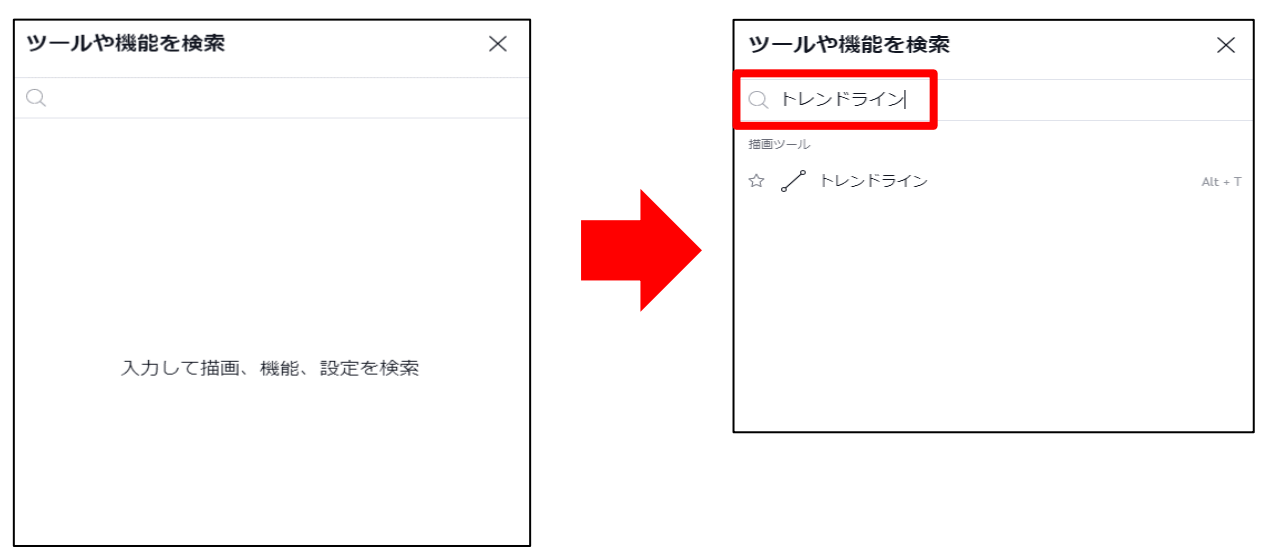

#### 5 チャートの設定画面が表示されます。

| チャート設定        |            | ×               |
|---------------|------------|-----------------|
| İ4 シンボル       | チャートの基本スタイ | JL              |
| ≘ ステータスライン    | 背景         | עעע ד 🗸         |
| \$_, スケールとライン | グリッドライン    | 垂直線と水平線 🗸 🔝 🔛   |
| 🖉 キャンバス       |            |                 |
| 🔊 トレーディング     | 十字カーソル     |                 |
| 白 イベント        | 🗌 透かし      | 88              |
|               | スケール       |                 |
|               | テキスト       | 12 ~            |
|               | ライン        | 8               |
|               | ボタン        |                 |
|               | ナビゲーション    | マウスの移動時に表示 ~    |
| テンプ 、         |            | <b>キャンセル</b> OK |

- 6 チャートを全画面に切り替えることができます。
- ⑦ チャートの画面の画像をダウンロードしたり共有したりすることができます。

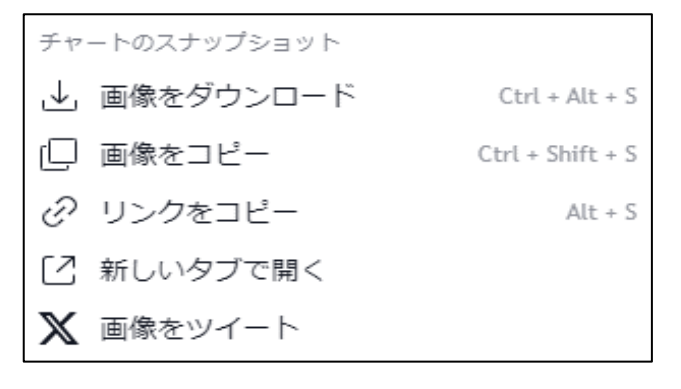

⑧ トレードに活用できそうなアイデアを投稿して発信することができます。